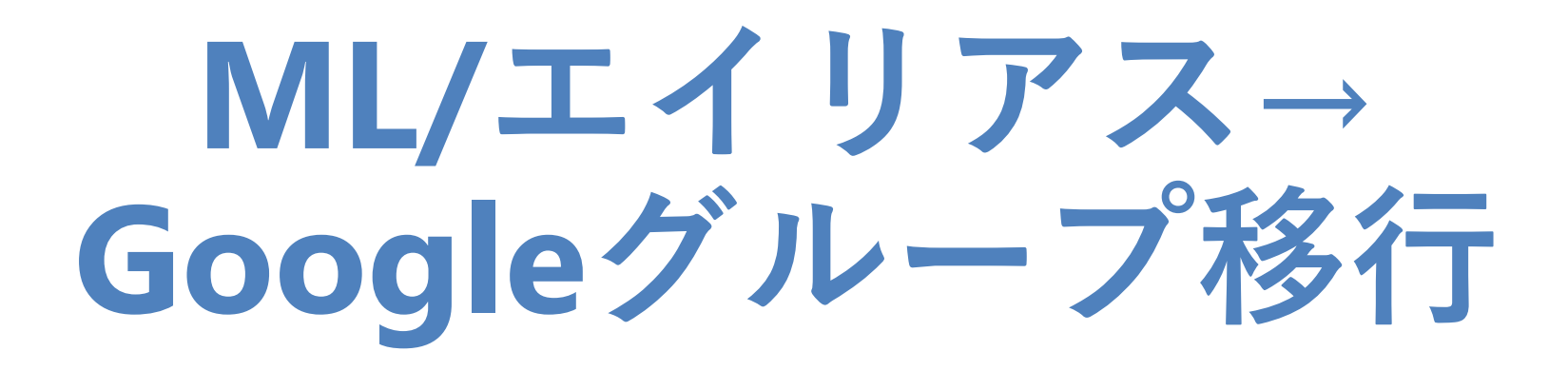

2023.11.9 Tomoaki Hotta RCNP CN

# Google Groups (ML・エイリアス)

https://www.rcnp.osaka-u.ac.jp/Divisions/CN/googlegroups/

- 2023/10/17以降、新規申請されたML・エイリアスはGoogle Groupsで作成しています。
- ・2023/10/17以前にFMLで作成された既存のML・エイリアスは、原則移行申 請があったものについてのみGoogle Groupsに移行します。
  - ・移行申請の締め切りは2024/3/31です。(移行作業に時間をいただく場合があります)
  - ・締め切りまでに移行申請されなかった既存ML・エイリアスについて、改めて利用したい 場合は新規申請扱いになります。
  - ・移行後も、2024/3/31まではFMLコマンド(get)で過去のメールをダウンロードできます。
- ・既存のML, エイリアスのGoogle Groupsへの移行は、上記URL中のフォーム から申請してください。
  - ・既存ML・エイリアスのメンバー情報はGoogle Groupsへ移行します。
  - ・<u>MLの過去のメールデータは移行しません</u>。ファイルのバックアップは取得しています。

## **Google Groups**の利用

- ・Googleグループの作成は、現在のメーリングリスト,メールエイ リアスと同様に申請に基づいて行います。ユーザー自身でグルー プを作成することはできません。
- 利用の条件、責任者と管理者の役割は現行のメーリングリスト、 メールエイリアスとほぼ同じです。
  - ・管理者の操作は、RCNP Gmailアカウントにログインして行う必要があり ます。
- ・現ML・エイリアスと同様に、外部のメールアドレスもGoogleグ ループのメンバーになることができます。
  - ・RCNP Gmailのアカウント以外では、一部の機能に制限があります。

## メール配信以外のGoogle Groups利用

Google Groupsはメーリングリスト機能以外にもGoogle Workspace上の共同作業グループとして利用することができます。

- Google Drive (マイドライブ, 共有ドライブ)上のファイルの共有メ ンバーにGoogleグループを指定することで、Googleグループメン バー内でのドキュメント共有ができます。
- ・ただし、メンバーのアドレスがRCNP Gmail, 他組織のGmail, 個人 Gmailのいずれにも該当しない場合は共有ドキュメントにアクセス できません。

→ 個別のメールアドレスでの共有(ビジターセッション)をご利用下さい。

### 参考: Google Driveの利用

Google Drive にはマイドライブと共有ドライブの二種類があります。 マイドライブ:個人のファイルやフォルダを保存

- ・ファイルオーナーのアカウントが削除された場合ファイルは削除されま す。
- ・ファイル毎にアクセス権限を設定し、他の人と共有することができます。

共有ドライブ:グループや組織で共有するファイルやフォルダを保存

- ・ファイルオーナーは組織(RCNP)となり、ファイル作成者のアカウント が削除されてもファイルは残ります。
- ・共有ドライブ(最上位フォルダ)のアクセス権をファイルやサブフォルダ は継承します。
  - ・アクセス権を追加することは可能ですが、狭めることはできません。

### RCNP Gmailアカウント

- ・Googleグループ管理者はRCNP Gmailアカウントが必要です。 ・RCNP計算機システムのアカウントが無い方はその申請が必要です。
- ・ユーザー名:アカウント名@rcnp.osaka-u.ac.jp
- ・パスワード:RCNP計算機・ネットワークシステムとは独立 ・計算サーバー(saho等)やWi-Fi利用に使用するパスワードとは連動せず。
  - ・Google独自の認証機能に容易に対応するため。

RCNP計算機システムアカウント申請(メール受信Yesで申請する) <u>https://forms.gle/Gz6c5rMgNPPUwUzQ8</u>

説明・Gmailアカウント申請 <u>https://www.rcnp.osaka-u.ac.jp/Divisions/CN/gsuite.html</u>

### RCNP Gmailログイン

#### https://gmail.com

・ユーザー名:アカウント名@rcnp.osaka-u.ac.jp

|                                | Google                |                    |  |
|--------------------------------|-----------------------|--------------------|--|
|                                | Sign in               |                    |  |
|                                | to continue to Gma    | il                 |  |
| C Email or phone —             |                       |                    |  |
|                                |                       |                    |  |
| Forgot email?                  |                       |                    |  |
| Not your compute<br>Learn more | er? Use Guest mode to | sign in privately. |  |
| Create account                 |                       | Next               |  |

### RCNP Gmailアカウント設定

#### アカウント設定への入り方

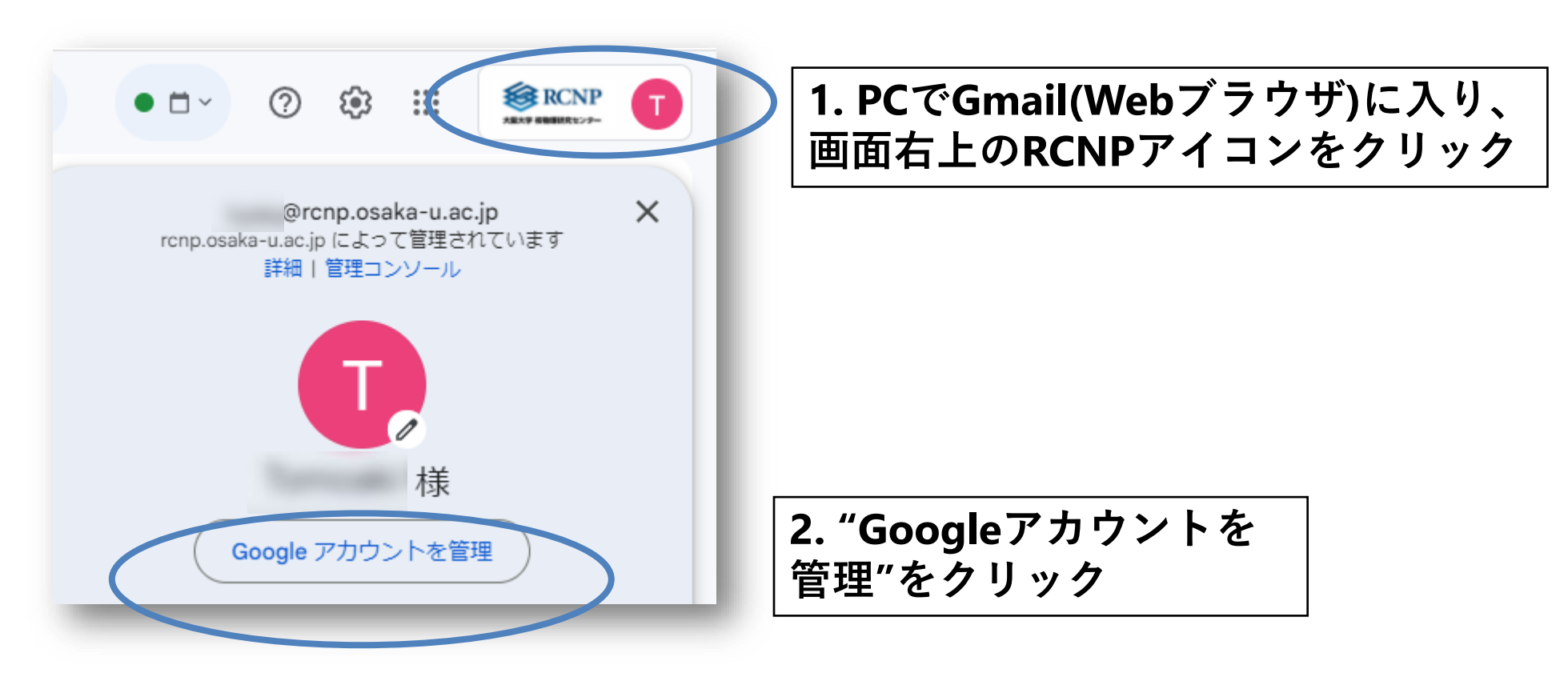

## RCNP Gmailアカウント設定(推奨)

| Google アカウント Q G                                                          | oogle アカウントを検索                                                   |                                                     |
|---------------------------------------------------------------------------|------------------------------------------------------------------|-----------------------------------------------------|
| <ul> <li>ホーム</li> <li>個人情報</li> <li>データとプライバシー</li> <li>セキュリティ</li> </ul> | Google にログインする方法<br>Google アカウントにいつでもアクセスできるよう、以<br>② 2 段階認証プロセス | <b>2段階認証プロセス</b><br>ログインのセキュリティ<br>を高めます。           |
| 2. 情報共有と連絡先                                                               | ▲ パスキー                                                           |                                                     |
| ■ お支払いと定期購入                                                               | *** パスワード                                                        | 再設定用の電話番号, メー<br>ルアドレス                              |
| <ul> <li>Google アカウントについて</li> <li>プーノバン +B45 ● リープ</li> </ul>            | <ul> <li>□ 再設定用の電話番号</li> <li>☑ 再設定用のメールアドレス</li> </ul>          | パスワードが分からなく<br>なった時に、自身でパス<br>ワードを再設定すること<br>ができます。 |